#### Applicant User Guide for CSCs

**I)** Browser Compliance - All CSCs to connect to <u>https://swachhbharaturban.gov.in/IHHL</u> in Internet Explorer browser as CSC Connect option is not available in other browsers like Chrome. The CSC Operator can Click on English or Hindi Option at top Right hand side of the screen to proceed to see the application form in English or Hindi. The Entries are to be done in English.

IIA) Pre-Requisites for filling IHHL Application-

1. Scanned copy of Applicant's Photograph in .jpg extension and file length <50 kb. It is mandatory.

2. Bank Account Details is mandatory.

3. Scanned copy of First Page of Bank Passbook (showing Account Details) in .jpg extension & file length <100 kb. It is also mandatory.

4. The Entries are to be done in English.

**III**) Authentication of Login Credentials- To apply for IHHL Construction/ Conversion, CSC needs to click on CSC Connect button on Applicant login side of the page.

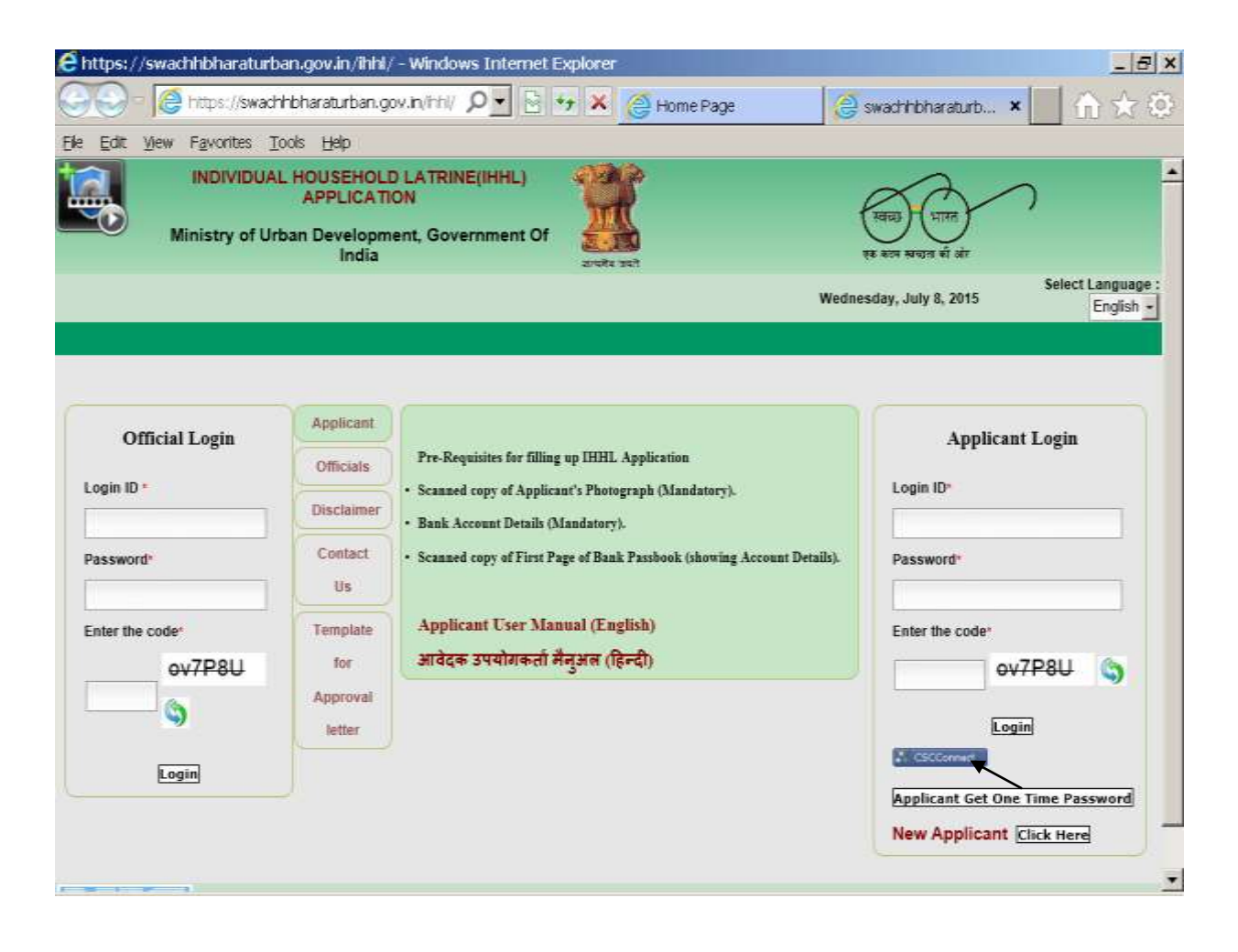

This CSC operator will be taken to CSC Portal for user Authentication, and CSC operator may complete the necessary formalities as per next screen displayed below.

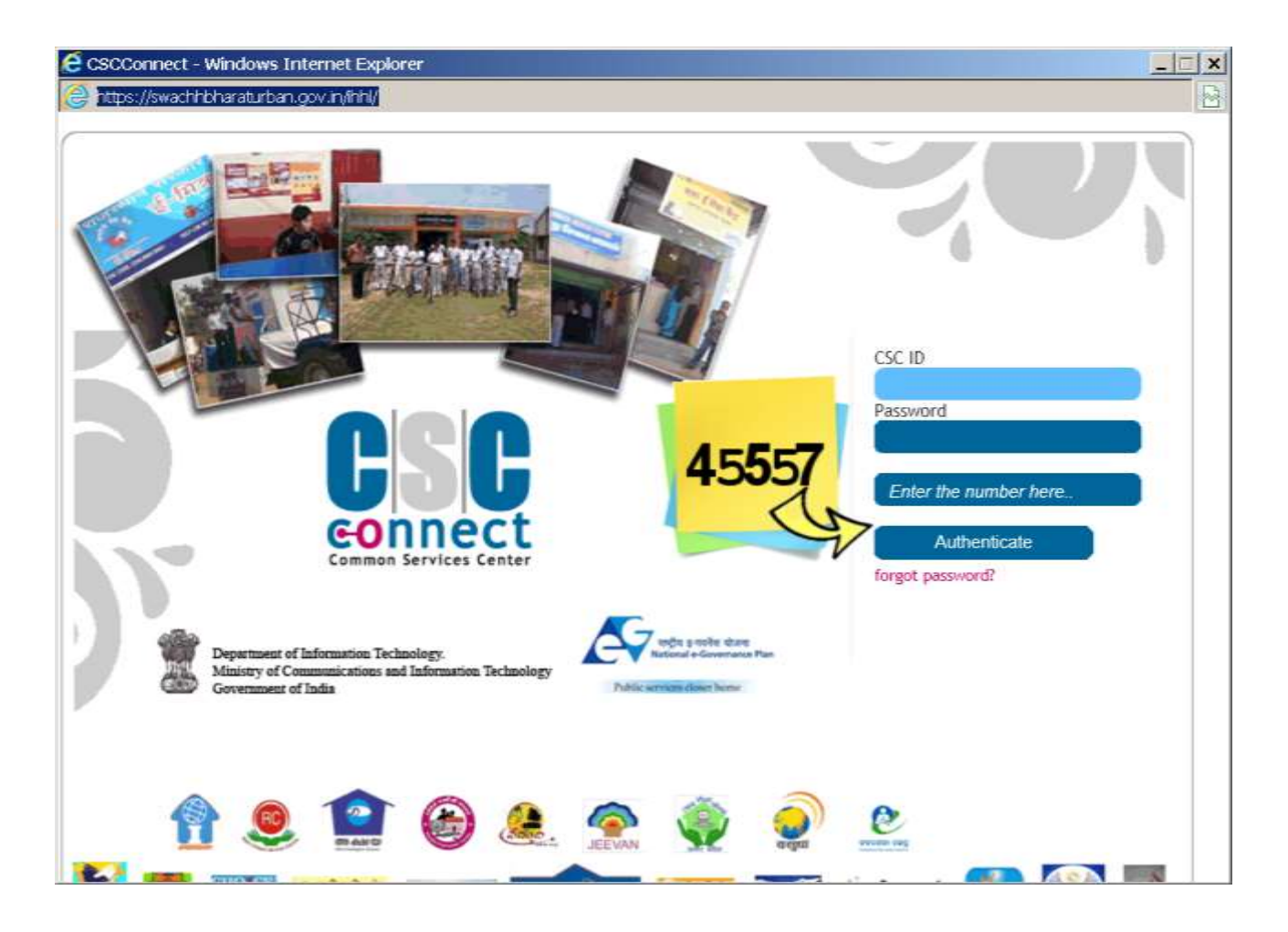

When CSC operator types in CSCID, Password & Captcha, the CSC Portal verifies the same and returns authenticated credentials to swachhbharaturban.gov.in portal which will then allow the CSC operator into the IHHL application as an applicant for filling up form on behalf of citizens.

**IV**) After successful login authentication on CSC Portal the CSC Operator is sent to IHHL application menu options for Application Entry form submission and Constructed Toilet Photo Upload.

**IV A)** Application Entry - In the First Option Apply, CSC Login details is displayed in Account Detail section of IHHL Application Form. CSC Operator needs to fill all the information related to the applicant as required in form.

# (A) In Geographical Particulars

1. State –State Name is displayed as per CSC details received for allowing entry of applications belonging to this state.

2. District – Displays List of Districts in above State. Please Select the District from the list to which the Applicant belongs.

3. ULB Name- After selecting District, click on ULB Name list to display all Urban Local Bodies of this District. Please select ULB Name from list to which the Applicant belongs.

4. Ward No. – After selecting ULB Name, click on Wards list belonging to the selected ULB Name. Please select the Ward No. from the list to which the Applicant belongs. If Applicant's Ward No is not displayed in the list please contact ULB Authority to get it added through the website <u>https://swachhbharaturban.gov.in</u>.

**Note** - All ULBs are again requested to please check the Wards' list in <u>https://swachhbharaturban.gov.in</u> by going to State/Cities Option then City Level Information submenu option and click on Ward Name /No. There Select the State, District & ULB & then click on Search Button. If Number of wards are less, please get them added ASAP, if more send a mail to <u>sbm-mud@nic.in</u> for removing the wards. This is urgent, otherwise the citizens have to come back another day to CSC for getting their applications entered online. Every day once the wards list is being updated into IHHL application from the swachhbharaturban.gov.in website.

For adding the wards the nodal officer has to login to <u>https://swachhbharaturban.gov.in</u> website and follow the procedure listed above.

| INDIVIDUAL HOUSEHOLD LATRINE(IH)<br>APPLICATION<br>Ministry of Urban Development, Governme<br>India             | HL) transferraria                           |
|----------------------------------------------------------------------------------------------------|---------------------------------------------|
| Welcome - CSC MEMBER                                                                                            | Wednesday, July 8, 2015 English - Logost    |
| Apply Status                                                                                                    |                                             |
| Name CSC MEMBER<br>Email shakyapra234[at]gmail[def]com                                                          | ACCOLINT DETAIL<br>Mobile Number<br>Address |
| INDIVIDUAL HOU<br>1. * Indicate Mandatury fields 2. Photograph should be<br>and size should be less than 190kb. | USEHOLD LATRINE(IHHL) APPLICATION FORM      |
| 1. State* Sikkin                                                                                                | (A)Geographical Particulars                 |
| 2. District*     3. ULB Name*     4. Ward No.*                                                                  | Select                                      |
|                                                                                                    | (B) Toilet Owner's Particulars              |
| 1. Name of Applicant*<br>3. Father: Husband's name*                                                             | 2. Gender*     4. Mobile No.*               |
| 5. Residential Address*                                                                                         | 6. Teiler* Select                           |
| Aadhar Linked Transfer of<br>7. Incentive                                                                       | Na 8. Aadhar Number                         |

(B) Toilet Owner's Particulars

1. Name of Applicant – Please enter Applicant Name. It is mandatory.

2. Gender – Please select Gender (Male/Female) of Applicant from the list. It is mandatory.

3. Father/ Husband's Name- Please enter Father/Husband's Name of Applicant. It is mandatory.

4. Mobile No – Please enter 10 digits Mobile No of the Applicant for further communication like status of Applicant's Application form processing etc. It is mandatory.

5. Residential Address- Please enter residential address of the Applicant. It is mandatory.

6. Status of Existing Toilet- Please click on status to display the list. Please select one of the options. It is mandatory.

7. Aadhar Linked Transfer of Incentive- Please select an option from the list (Yes/No). Default given is No. *This field is De-Activated*.

8. Aadhar Number- Please enter 12 digits Aadhar Number of Applicant. It is optional.

9. Bank Account Details

a. IFSC Code- Please select IFSC Code as per IFSC Code given in passbook of account holder and click on Search. The following details are displayed. Please check that the Name of Bank, Bank City, Bank Branch Name are in order. If no information found, revisit what you have written. As it is alphanumeric, many times O & 0 are interchanged. If still no record found, Contact your ULB Authority with IFSC Code, Name of Bank, Bank City & Bank Branch Name with scanned copy of passbook first page of the account holder for verification. Please give 24 Hours to see updated details.

e. Account Number- Please enter Account Number of the Applicant. It is mandatory.

f. Confirm Account Number- Please enter Applicant's Account Number again to confirm that Account Number is not wrongly entered. It is mandatory. Cut and Paste is disabled. This has been done to crosscheck & prevent typing mistake on the part of the operator.

g. Passbook First Page scanned Copy- Upload scanned copy of Passbook first page which show account holder details. Scanned copy should be in jpg format and size should be less than 100KB. It is Mandatory.

10. Photograph of Applicant – Please upload Photograph of the Applicant with clear visibility. Photograph should be in jpg format and size should be than 50KB. It is mandatory.

11. Do You want to avail bulk construction of toilets by the ULB through contractor/ Self Help Groups if available – Please select from list (Yes/No). Default given is No. It is mandatory.

| Favorites Tools Help                                                                                                    |                                       |                                                                                                    |      |
|----------------------------------------------------------------------------------------------------|---------------------------------------|----------------------------------------------------------------------------------------------------|------|
|                                                                                                    | (B) Tollet Owner's Pa                 | rticulars                                                                                                    | 11 3 |
| <ol> <li>Name of Applicant*</li> <li>Fother/Husband's name*</li> <li>Residential Address*</li> <li>Aadhar Linked Transfer of<br/>Incentive</li> </ol>    | € Yes € No                            | 2. Gender*     Select *       4. Mobile No.*     *       5. Status of Existing Toilet*     Select *       8. Aadhar Number     * |      |
| <ol> <li>Bank Account Detain<br/>IFSC Code*<br/>Account Number*<br/>Note: 1. The funds will be tran<br/>Passbook First Page Scanned<br/>conv*</li> </ol> | afferred through Electronic Transfer. | Search<br>Confirm Account Number*                                                                                                |      |
| <ol> <li>Photograph of Applicant</li> <li>Do You want to avail bulk con<br/>Groups if available</li> </ol>                                               | Browse.                               | Plansgraph should be in jpg format and size should be less than<br>State.<br>h constructor / Self Help                           |      |
| and a state of the                                                                                                    |                                       |                                                                                                    |      |

Once the entry is over the operator clicks on Apply. A Confirmation is asked for, before next page is displayed for Payment Processing. If the operator cancels the confirmation he is brought back to the original form for modifications before submission.

|      | INDIVIDUAL HOUSEHOLD LATRON<br>Ministry of Urban Development,                     | E(IHHL) APPLICATION<br>Government Of India                                                                                           | Ever set                                                                                                    |                                                                                                    | ex ests states it ab | Select Language : English •      |
|------|-----------------------------------------------------------------------------------|----------------------------------------------------------------------------------------------------|----------------------------------------------------------------------------------------------------|----------------------------------------------------------------------------------------------------|----------------------|----------------------------------|
|      | Nama<br>Nama of Applicant<br>Mobile No.<br>Note: No names or<br>tract $\xi$ : and | Please do not san Back/Former<br>and<br>BETRITITES<br>ends to for paid by Applicant to CSC (<br>on et pa antico in Dire with Res. of | Elladouda harros of your liver<br>SEC ID<br>Father: Harborof<br>In filing this form. This over<br>Em ()) par dour se sprane any<br>Proceed | mer dering this preven.<br>1999 – Heliob<br>1999 – Heliob<br>2019 – Heliop Ministery of Telson<br>2019 – Heliop African, quint agreem films ; | Development<br>and h |                                  |
| 1710 |                                                                                   |                                                                                                    |                                                                                                    |                                                                                                    | 62                   | 014. Software application Design |
|      |                                                                                   |                                                                                                    |                                                                                                    |                                                                                                    |                      |                                  |

V) Payment Processing – On confirmation following screen is displayed.

The CSC Operator needs to click on Proceed Button, which takes him to the CSC Portal for Payment Verification. CSC ID is displayed and the CSC operator has to give the wallet password and accept the terms of use before click on Pay Now.

Note - No money is to be taken from Citizens for the application entry by the CSC Operator. Money for IHHL application entry is being paid by Ministry of Urban Development.

| International for the state of the state of | PATH                               | KHT DCYAELD             |
|----------------------------------------------------------------------------------------------------|------------------------------------|-------------------------|
| Cent ID<br>Welter Password Associated Serves of use.<br>If It have read & accepted Serves of use.<br>This payment solution is recurred using 128 bit SSL encryptor.                                                                                                    | Amount(Ric.)                       | 15                      |
|                                                                                                    | Walter Passau<br>12: I have read h | accepted tarves of use. |
|                                                                                                    |                                    |                         |
|                                                                                                    |                                    |                         |
|                                                                                                    |                                    |                         |
|                                                                                                    |                                    |                         |

**VI**) Application Submission Completion - Once the CSC enters the Wallet Password, Double Verification takes place between the Swachhbharaturban.gov.in portal and CSC portal, and once the same is completed, the operator is taken to the next screen to print the acknowledgement slip for the applicant. At this point, the application is submitted successfully.

**NOTE** - As the CSC Operator is being paid for the printing also, no amount should be charged from applicant and one printout has to be mandatorily given to the applicant. If by chance the print could not be given there is also a print button on the screen for reprinting the acknowledgement slip.

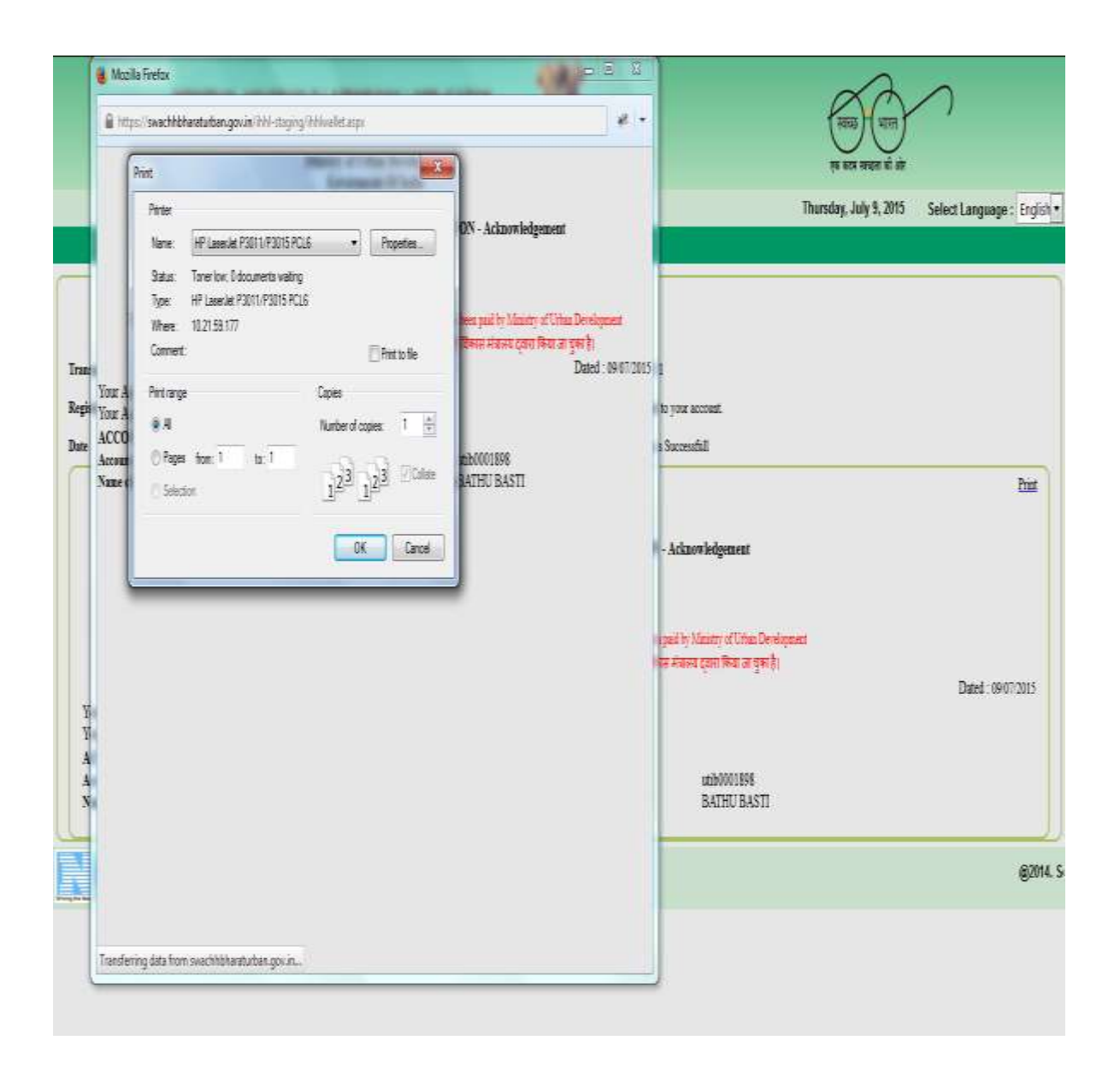

The IHHL Application Acknowledgement slip is generated with Application ID and Bank Account Detail of the applicant as displayed below. It will also give the CSC ID on the acknowledgement slip. Also message related to successful submission of Application with Application ID is sent to the applicant by SMS.

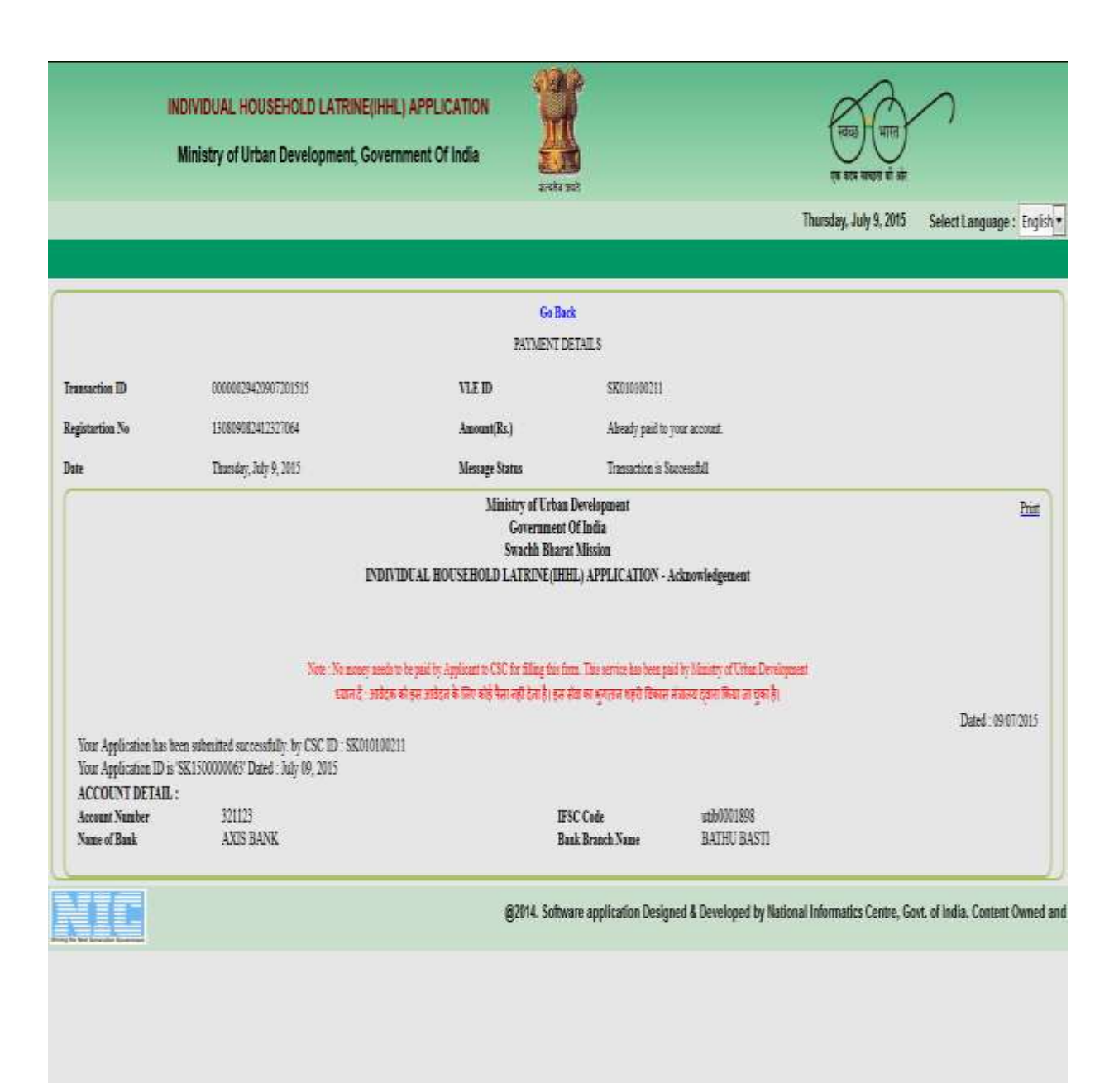

Click on Go Back button to clear screen and go back for fresh application entry. Again a fresh Application can be submitted by following the above process for another Applicant.

## Part II Constructed Toilet Photo Upload

Step I same as above.

IIB) Pre-Requisites for Constructed Toilet Photo Upload -

1. Scanned copy of Applicant's Constructed Toilet Photo with Applicant in the photo in .jpg format extension and file length <100 kb. It is mandatory.

## IV B) Constructed Toilet Photo upload :

In the Second Menu Option Constructed Toilet Photograph Upload, CSC Login details is displayed at top Left Hand Side of the screen. The CSC Operator needs to fill the Application ID or Name of the applicant and click on Search Button as displayed in the screen below.

|                     | INDIVIDUAL HOUSEHO                                                               | LD LATRINE(IHHL) APPLICA<br>elopment, Government Of Ir                             | ITION Idia           |                       | सिंह साल स्वरत हो हो        |                    |
|---------------------|----------------------------------------------------------------------------------|------------------------------------------------------------------------------------|----------------------|-----------------------|-----------------------------|--------------------|
| Welcome - Gelek Tse | ewang Lachungpa - SK01010021                                                     | 1                                                                                  |                      | Monday, July 13, 2015 | Select Language : English • | Logout             |
|                     | I<br>1.*Indicate Mandatory field<br>2. Photograph should be in<br>Application ID | NDIVIDUAL HOUSEHOLD LA<br>s<br>pg format and size should be Jest<br>APPLICATION ID | TRINE(IHHL) APPLICAT | NAME                  | H                           |                    |
|                     |                                                                                  |                                                                                    |                      |                       |                             | @2014. Software ap |
|                     |                                                                                  |                                                                                    |                      |                       |                             |                    |

If Application Id is given the exact details of the applicant will come, if Applicant name is given then one or more applications matching the search criteria will be displayed and the CSC operator has to view details for exact match for uploading the photo details.

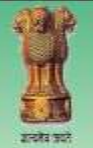

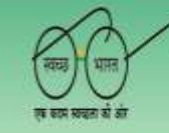

INDIVIDUAL HOUSEHOLD LATRINE(IHHL) APPLICATION

Ministry of Urban Development, Government Of India

| Welcome - Gelek Ts | ewang Lac            | hungpa - SK01010                      | 0211                                                   |                  |                     | Monday, J           | uly 13, 2015 S | elect Language : English 🔹 | Logo                 |
|--------------------|----------------------|---------------------------------------|--------------------------------------------------------|------------------|---------------------|---------------------|----------------|----------------------------|----------------------|
|                    | Apply                |                                       |                                                        |                  |                     |                     |                |                            |                      |
|                    | 1. * Indi<br>2. Phot | cate Nandatory fi<br>ograph should be | INDIVIDUAL HOUSE<br>elds<br>in jpg format and size sho | HOLD LATRINE(IHH | IL) APPLICATIONS F( | OR UPLOAD TOILET PH | OTOGRAPH       |                            |                      |
|                    | App                  | ication ID                            | SK1500000059                                           | Name             | NAME                |                     |                | Search                     |                      |
|                    | SNO                  | Application ID                        | Name                                                   | State            | District            | ULB Name            | Ward No.       |                            |                      |
|                    | 1                    | SK150000059                           | astast                                                 | Sikkim           | East District       | Gangtok (M Corp.)   | *              | Upload Photo               |                      |
|                    |                      |                                       |                                                        |                  |                     |                     |                |                            |                      |
|                    |                      |                                       |                                                        |                  |                     |                     |                | @2014. Softwa              | re application Desig |
| aarrent doDartBadd | ctEOSC contract      | (AsraHoldar) (milliu                  | Application (+10) (mbilinion)                          | relization "I    |                     |                     |                |                            |                      |

| Teewang Lachungpa - SK010100211     |                                        | Monday, J                                     | uly 13, 2015     | Select Language : English • |
|-------------------------------------|----------------------------------------|-----------------------------------------------|------------------|-----------------------------|
| Ante                                |                                        |                                               |                  |                             |
| INDIVID                             | UAL HOUSEHOLD LATRINE(IHHL)            | APPLICATIONS FOR UPLOAD TOILET P              | OTOGRAPH         | •                           |
| 1. * Indicate Mandatory fields      |                                        |                                               |                  |                             |
| 2. Photograph should be in jpg form | at and size should be loss than 1984b. |                                               |                  |                             |
|                                     |                                        |                                               |                  |                             |
| INDD                                | IDUAL HOUSEHOLD LATRINE(IIIHL)         | APPLICATIONS FOR UPLOAD TOILET PHO            | TOGRAPH          |                             |
| Application ID                      | 5K150000059                            | Name of Applicant                             | hadasa           |                             |
| Father: Bushand's name              | endendenden                            | Mobile Na.                                    | 1457457745       |                             |
| Photograph of Constructed Teiler-   | Browse. Stakya Photo jog               | Plategraph should be in gap formed and size a | tread be less th | an 19864.                   |
|                                     | S                                      | beelt Concel                                  |                  |                             |
|                                     |                                        |                                               |                  |                             |
|                                     |                                        |                                               |                  |                             |
|                                     |                                        |                                               |                  |                             |
|                                     |                                        |                                               |                  |                             |
|                                     |                                        |                                               |                  | W2914. Software             |

The photo to be uploaded should be in .jpg format and max file size should be limited to 100 KB.

Once the photo is uploaded the operator clicks on Submit button. A Confirmation is asked for, before next page is displayed for Payment Processing. If the operator cancels the confirmation he is brought back to the original form for modifications before submission.

#### V) Payment Processing – Same as Above

**VI**) **Completion** – On completion of Payment processing Toilet Photo uploaded successfully is displayed on the screen and an sms goes to the applicant.

|                 | Tailet phot                                 | ograph sploaded success | fully. SMS is being sent to Applicant, |                       |                             |
|-----------------|---------------------------------------------|-------------------------|----------------------------------------|-----------------------|-----------------------------|
| Dute            | Monday, July 13, 2015                       | Manage Status           | Transaction is Successful!             |                       |                             |
| Registartion No | 130812632962859980                          | Amount(Rs.)             | Already paid to your account.          |                       |                             |
| Transaction ID  | 00000038291307201517                        | VLE ED                  | SE010100233                            |                       |                             |
|                 |                                             | BAYMEN                  | T DETAILS                              |                       |                             |
|                 |                                             | Gel                     | Berk                                   |                       |                             |
|                 |                                             |                         |                                        | Monday, July 15, 2015 | Select Language 1 English • |
|                 | Ministry of Orban Development, Government O | r India 🛃               | 2000<br>No 1007                        |                       |                             |
|                 | INDIVIDUAL HOUSEHOLD LATRINE(IHHL) APPLI    | CATION                  | R                                      | (1993) (VIII)         | $\sim$                      |

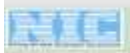